## **IMPORTATNT NOTICE**

- CHRIST (Deemed to be University) does not authorize any Third Party / Agents / Individuals to offer admission on its behalf.
- Applicants are cautioned against SMS/Email/Phone call/WhatsApp messages from unauthorized/unknown sources promising/confirming direct admissions.
- CHRIST (Deemed to be University) will not be responsible for applicants being misguided by such individuals/agents/third parties on or off-campus either in person or through SMS / Email.
- CHRIST (Deemed to be University) will send SMS through -CHRIST sender ID and email from @christuniversity.in domain.
- You may change the password by clicking on forgot password if you face an issue logginginto your application account.

### **APPLY TO CHRIST: NEW USERS**

### **STEPS TO APPLY**

- 1. Visit 'christuniversity.in'and Click on "Admissions" and select the "Application Status" option.
- 2. Register Yourself and Verify your mail ID with OTP.

Register using https://appstat.christuniversity.in with primary details Name, Email ID, and Password. (The email id and mobile number provided will be used for sending confirmation and application status-update messages).

3. Choose the programme and fill out the application form online.

After registration, the applicant can apply for as many programmes using the same ID as long as the prescribed eligibility criteria for the specific programme are fulfilled. (Kindly visit the website("Academics") to know more about the program and eligibility criteria).

- 4. Upload the photograph.
- 5. Pay the application Fee.

# CHECK STATUS: EXISTING USERS

After the successful registration the applicants can login to Christ University Application portalusing registered mail ID and password to apply for more programmes or check the status of applied programmes.

## STEPS TO CHECK STATUS

- Login to your account using https://appstat.christuniversity.in
- > Applicants can download the admit card to view the Entrance exam and interview schedule.
- After the selection process, results will be declared on the same portal. Kindly check the "STATUS" option to view the admission status.